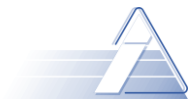

# POSTUP PRI VKLADANÍ ZÁVEREČNÝCH PRÁC DO SYSTÉMU NA KONTROLU ORIGINALITY ZÁVEREČNÝCH PRÁC

### **Obsah dokumentu**

| 1 | Aktivácia prístupového účtu              | . 1 |
|---|------------------------------------------|-----|
| 2 | Vloženie záverečnej práce do systému EZP | . 4 |
| 3 | Prístup k výsledku kontroly originality  | 9   |

## 1 Aktivácia prístupového účtu

Na získanie prístupu do informačného systému na evidenciu záverečných prác Žilinskej univerzity (EZP) je potrebné najskôr aktivovať užívateľský účet služieb systému UNIZA Network Management System (NMS). V prípade, že ste účet aktivovali už v minulosti, napríklad za účelom získania prístupu k iným službám LDAP (prístup k UNIZA-WIFI, vzdialené prihlásenie do siete ŽU prostredníctvom VPN a podobne), môžete tento krok preskočiť.

Aktivácia účtu sa realizuje na webovej stránke:

https://nic.uniza.sk/nms/main/index/main

Na uvedenú stránku sa možno dostať aj prostredníctvom odkazu z akademického informačného systému e-Vzdelávanie <u>http://vzdelavanie.uniza.sk</u>, kde na úvodnej stránke je vytvorená sekcia "*Informácie k záverečným prácam*" (obr. 1) – po kliknutí na tlačidlo "Viac" sa zobrazia dostupné služby - obr. 2.

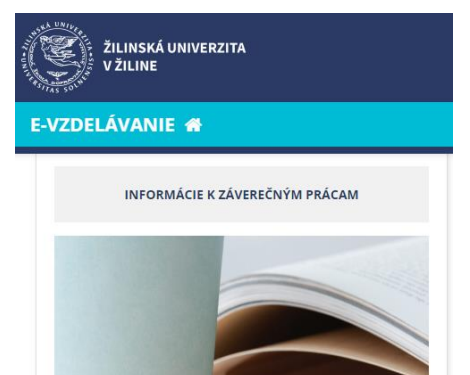

Obr. 1 Prechod na informácie o záverečných prácach na AIS e-Vzdelávanie

Viac >

| E-VZDELÁVANIE 🏶 Akademický rok: 2020 / 2021 🔻                                                                                   |
|----------------------------------------------------------------------------------------------------|
| Evidencia záverečných prác (EZP)                                                                                                |
| Správa a aktivácia LDAP účtov na prístup do EZP                                                                                 |
| Používateľský manuál k EZP                                                                                                    |
| Príklad protokolu o kontrole originality ZP                                                                                     |
| Metodické usmernenie č. 56/2011 o náležitostiach záverečných prác, ich bibliografickej registrácii, uchovávaní a sprístupňovaní |
| príloha č. 1 Príklady popisu dokumentov citácií podľa ISO 690 a ISO 690-2                                                       |
| príloha č. 2 Licenčná zmluva o použití diela                                                                                    |
| príloha č. 3 Vyhlásenie o poskytnutí diela bez možnosti sprístupnenia                                                           |
| Zápis o štátnych skúškach - vzor                                                                                                |
| Vyhláška č. 18/2016 Ministerstva školstva, vedy, výskumu a športu Slovenskej republiky - Vzor obalu a titulného listu           |
| Smernica č. 103 o záverečných prácach v podmienkach Žilinskej univerzity v Žiline                                               |
| DODATOK č. 3 k Smernici č. 103 o záverečných prácach v podmienkach Žilinskej univerzity v Žiline                                |
| Objednávkový systém záverečných prác pre študentov Žilinskej univerzity v Žiline                                                |

Obr. 2 Zoznam dostupných služieb v sekcii "Informácie k záverečným prácam"

Na aktiváciu prístupu k službám EZP je potrebné zvoliť si voľbu "*Správa a aktivácia LDAP účtov*". Zobrazí sa prihlasovacia obrazovka UNIZA NMS (obr. 3).

| NMS - Network Management System | Docs               |  |
|---------------------------------|--------------------|--|
| Prihlásenie                     | IKT - UNIZA účet   |  |
| Aktivácia účtu                  | ZuWIKI - LDAP Info |  |
| Zabudnuté heslo                 |                    |  |
| Jazyk: <b>sk</b> en             |                    |  |

Obr. 3 Prihlasovacia obrazovka UNIZA NMS

Na získanie prehľadu o aktívnych službách, prípadne ich aktiváciu/deaktiváciu je potrebné prihlásenie. Po prihlásení sa zobrazí úvodná obrazovka NMS s dostupnými službami (obr. 4). Po výbere funkcie "*Moje služby*" sa zobrazí zoznam aktívnych a neaktívnych služieb. Na vloženie záverečnej práce je potrebné mať aktivovanú službu **EZP** (obr. 5). V prípade, že služba je neaktívna, aktivuje sa kliknutím na tlačilo "*Aktivovať službu*".

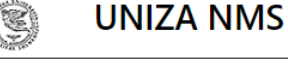

NMS - Network Management System Moje služby Moje údaje Zmena hesla

Obr. 4 Úvodná obrazovka NMS

| EZP                                                                   |
|-----------------------------------------------------------------------|
| Evidencia záverečných prác                                            |
| Služba je: aktívna                                                    |
|                                                                       |
| Prihlásenie: ( Osobné číslo )                                         |
| Odkazy: http://kniznica.uniza.sk/ezp                                  |
|                                                                       |
| Knižnica - OPAC                                                       |
| Univerzitná knižnica, Online katalóg, Evidencia publikačnej činnosti, |
| Služba je: <b>aktívna</b>                                             |
|                                                                       |
| Prihlásenie: ( Osobné číslo )                                         |
| Odkazy: http://kniznica.uniza.sk/opac                                 |
|                                                                       |

Obr. 5 Výpis prehľadu aktivovaných služieb NMS

V prípade, že ste účet NMS ešte neaktivovali, výberom voľby "**Aktivácia účtu**" (obr. 3) zobrazíte formulár určený na zadanie údajov potrebných na aktivovanie účtu (obr. 6). Po zadaní povinných údajov (označené \*) a kliknutí na voľbu "**Aktivovať účet**" v dolnej časti formulára sa LDAP účet aktivuje a možno následne aktivovať jednotlivé služby.

| Aktivácia LDAP účtu                         |                                                                                                    |
|---------------------------------------------|----------------------------------------------------------------------------------------------------|
| ldentifikačné údaje                         |                                                                                                    |
| *                                           | O Zamestnanec<br>O Študent                                                                                                    |
| Meno *                                      |                                                                                                    |
| Priezvisko *                                |                                                                                                    |
|                                             | Pri zadávaní Mena a Priezviska používajte dĺžne, mäkčene.                                                                                                    |
| Rodné číslo *                               |                                                                                                    |
|                                             | Zahraniční študenti zadajú v tvare ako je evidované vo Vzdelávaní / na študijnom oddelení.                                                                                                    |
| Osobné číslo alebo číslo čipovej karty<br>* |                                                                                                    |
|                                             | Osobné číslo - študneti 6 miestne čislo, zamestnanci 7 miestne, 5 a menej miesne číslo. Číslo čipovej<br>(SNR) karty je desaťmiestne al. sedemnásťmiestne numerické číslo                                              |
| Email                                       |                                                                                                    |
|                                             | Tento email bude použitý pri obnovení prístupu k účtu, napr. pri zabudnutom hesle. Ak nemáte inú emailovú adresu, nevyplňujte. Pre študentov bude po aktivácii účtu vytvorený email na serveri https://stud.uniza.sk/. |
| Telefónne číslo                             |                                                                                                    |
|                                             | Kontaktná informácia.                                                                                                    |
|                                             | C9xyk6                                                                                                    |
| Prepíšte text z obrázku *                   |                                                                                                    |
| *                                           | Nebudem prepožičiavať účet iným osobám. Za svoj účet a činnosť, ktorá bude<br>vyvíjaná prostredníctvom tohto účtu nesiem plnú zodpovednosť.                                                                            |
|                                             | Aktivovať účet                                                                                                    |

*Obr.* 6 Formulár na zadanie údajov potrebných na aktivovanie LDAP účtu

Po kliknutí na tlačidlo "*Aktivovať účet*" systém skontroluje vložené údaje. V prípade neúplne alebo nesprávne zadaných údajov okno zostane zobrazené spoločne s výzvou na odstránenie chýb. Ak boli vložené správne údaje, systém odošle potvrdzovací mail na adresu uvedenú do formulára. Tento mail bude obsahovať link na aktivovanie účtu. Po kliknutí na link v doručenom maile sa zobrazí formulár pre vloženie a overenie prístupového hesla.

Ak už používateľ má účet aktivovaný ale zabudol prístupové heslo, môže si nastaviť nové heslo kliknutím na položku "*Zabudnuté heslo*" v sekcii LDAP manažment úvodného menu. Po kliknutí na túto voľbu sa zobrazí formulár (obr. 7), po vyplnení a odoslaní ktorého sa užívateľovi umožní nastavenie nového prístupového hesla do systému.

| Zabudnuté heslo                             |                                                                                                    |
|---------------------------------------------|----------------------------------------------------------------------------------------------------|
| ldentifikačné údaje                         |                                                                                                    |
| *                                           | O Zamestnanec<br>O Študent                                                                                                    |
| Meno *                                      |                                                                                                    |
| Priezvisko *                                |                                                                                                    |
|                                             | Pri zadávaní Mena a Priezviska používajte dĺžne, mäkčene.                                                                                                    |
| Osobné číslo alebo číslo čipovej karty<br>* |                                                                                                    |
|                                             | Osobné číslo - študneti 6 miestne čislo, zamestnanci 7 miestne, 5 a menej miesne číslo. Číslo čipovej<br>(SNR) karty je desaťmiestne al. sedemnásťmiestne numerické číslo |
|                                             | t4kux6                                                                                                    |
| Prepíšte text z obrázku *                   |                                                                                                    |
|                                             |                                                                                                    |
|                                             | Nastaviť heslo                                                                                                    |

Obr. 7 Formulár na získanie nového hesla

### 2 Vloženie záverečnej práce do systému EZP

Na vloženie záverečnej práce do systému na evidenciu záverečných prác je potrebné prihlásiť sa k informačnému systému EZP pomocou predtým získaného alebo aktivovaného užívateľského účtu. K systému EZP sa možno prihlásiť priamo zadaním adresy: <u>http://kniznica.uniza.sk/ezp</u> alebo pomocou odkazu z AIS e-Vzdelávanie, kde v sekcii "*Informácie k záverečným prácam*" je aktívnym odkaz "*Evidencia záverečných prác*" (obr. 2).

Po zadaní niektorého z vyššie uvedených odkazov sa zobrazí úvodná obrazovka s prihlasovacím formulárom (obr. 8). Na prihlásenie je potrebné použiť používateľské meno a heslo zadané pri aktivácii účtu.

| Evidencia závereč                                                                                   | ných prác                                                                                                    |
|----------------------------------------------------------------------------------------------------|----------------------------------------------------------------------------------------------------|
|                                                                                                    | Žilinská univerzita v Žiline                                                                                                    |
| Prihlásenie                                                                                         |                                                                                                    |
|                                                                                                    | 0                                                                                                    |
| <u>Univerzitný administrátor:</u> Margita Šimáková, margita<br><u>Problém s prístupom (prihlaso</u> | nsimakova@uniza.sk, prípadne počas neprítomnosti: Milan Tabak, milan.tabak@uniza.sk - CelKT<br><u>ovacie meno, heslo);</u> Michal Hvizdák, michal.hvizdak@uniza.sk - CelKT                                  |
| FAKULTA PEDAS: Ma                                                                                   | <u>Fakultní administrátori:</u><br>rián Pecko, marian.pecko@fpedas.uniza.sk - Dekanát PEDAS                                                                                                    |
| FAKULTA STROJNÍCKA: Martin Kra                                                                      | jčovič, martin.krajcovic@fstroj.uniza.sk - Katedra priemyselného inžinierstva,                                                                                                    |
| FAKULTA ELEKTROTECHNIKY A INFORMAČNÝCH TE                                                           | CHNOLÓGIÍ: Peter Nagy, peter.nagy@fel.uniza.sk - Katedra riadiacich a informačných systémov                                                                                                    |
| FAKULTA STAVEBNÁ:                                                                                   | Róbert Gabarik, robert.gabarik@fstav.uniza.sk – dekanát SvF                                                                                                    |
| FAKULTA RIADENIA A INFORMATIKY: Tomás                                                               | š Majer, tomas.majer@fri.uniza.sk - Katedra matematických metód a operačnej analýzy                                                                                                    |
| FAKULTA HUMANITNÝCH V                                                                               | /IED: Martin Záborský, martin.zaborsky@fhv.uniza.sk - Dekanát FHV                                                                                                    |
| FAKULTA BEZPEČNOSTNÉ                                                                                | HO INŽINIERSTVA: Juraj Piják, juraj.pijak@fbi.uniza.sk - Dekanát FBI                                                                                                    |
| Ľudmila Macurová, ludmila.macurova@u<br>Andrea Pogányová, j                                         | ÚSTAVY A OSTATNÉ PRACOVISKÁ:<br>isi.sk , <b>Marcela Hrubá, marcela.hruba@usi.sk</b> , - Ústav znaleckého výskumu a vzdel.<br>poganyova1@uniza.sk - Výskumný ústav vysokohorskej biológie                    |
| <u>Katedroví administrátori</u><br><u>Nezrovnalosti v z</u><br><u>Nejasnosti v systéme</u>          | j katedra si určí, ak nie, nahrádza ho príslušný fakultný administrátor.<br>zadaní záver práce: kontaktujte katedru, ktorá prácu zadala,<br>a EZP: prvotne riešte s katedrovým (fakultným) administrátorom. |
| Zobrazenie protokolu<br>Prihlasovacie meno: osobné čís                                              | i o kontrole originality (výstup z CRZP) môže trvať i niekoľko dní!<br>lo (študenti 6 miestne číslo), Heslo: heslo z LDAP (rovnaké ako MS-Teams)                                                            |
|                                                                                                    |                                                                                                    |
| Prihlasovacie meno                                                                                  |                                                                                                    |
| Heslo                                                                                               |                                                                                                    |
|                                                                                                    | Prihlásiť sa                                                                                                    |

Obr. 8 Prihlasovací formulár systému EZP

Po prihlásení do systému na evidenciu záverečných prác sa zobrazí personalizovaná hlavná stránka (obr. 9), na ktorej je v hornej časti uvedená identita používateľa a v dolnej práci v záložke "*Bakalárska práca"*, "*Diplomová práca"* alebo "*Dizertačná práca"* je opäť uvedené meno študenta, názov témy zadanej záverečnej práce, meno školiteľa a oponenta práce, informácia o aktuálnom stave práce (schválené zadanie, rozpracované, …), informácia o vložení licencie, posudkov oponentov a po skontrolovaní originality práce aj informácia o výsledku kontroly v CRZP.

| Lvidelic                                             |                                                  |                             | Žilins           | ská univerzita v Žiline |
|------------------------------------------------------|--------------------------------------------------|-----------------------------|------------------|-------------------------|
| 🕜 Hlavná stránka                                     |                                                  |                             |                  |                         |
|                                                      |                                                  |                             |                  | Odhlásiť                |
| Záznamy   📸 <u>F</u> iltre   🛙                       | Upozomenia                                       |                             |                  |                         |
| Počet záznamov na stránku                            | 10 🗸 Filtrovať podľa roku Všetky roky 🗸          |                             |                  |                         |
| Filtrovať podľa priezviska                           | Vyberte si meno 🗸                                | Filtrovať podľa názvu práce | Vyberte si názov | ×                       |
| Bakalárska práca (1)                                 |                                                  |                             |                  | Þ                       |
|                                                      | Popis práce                                      |                             | Súbory           | Operácie                |
|                                                      |                                                  | ID: EZP038636               |                  |                         |
| Telematická podpora rieš                             | enia mimoriadnych udalostí v tunelových stavbách | 1                           |                  |                         |
| <ul> <li>Školiteľ práce: Rastislav Pirník</li> </ul> |                                                  |                             |                  | Vyberte si operáciu     |
| <ul> <li>Stav práce: Schvalené zadanie</li> </ul>    |                                                  |                             | •                | Vyberte si operáciu     |
| • Licencia: Neuložená 💩                              |                                                  |                             |                  | Pridať novú verziu      |
| • Posudky: Neodovzdané 📥                             |                                                  | 2020                        |                  | Posudky                 |
|                                                      | Licencia<br>Zmazať záznam<br>Svnchronizovať s Al |                             |                  |                         |

Na vloženie záverečnej práce do systému je potrebné kliknúť na rozbaľovacie pole "*Vyberte si operáciu*" v sekcii "*Operácie*" umiestnenej v pravej časti riadku s informáciou o záverečnej práci a v ponuke si vybrať voľbu "*Pridať novú verziu*".

Zobrazí sa okno s formulárom pre vloženie záverečnej práce (obr. 10). V hornej časti formulára sa vyberie typ vkladanej záverečnej práce (Bakalárska práca, Magisterská/inžinierska práca, ...). Následne sa vloží text záverečnej práce vo formáte PDF. Práca sa vloží tak, že po kliknutí na položku "Vybrať súbor" sa v počítači vyhľadá lokálne úložisko so záverečnou prácou, označí sa súbor so záverečnou prácou a následne po kliknutí na tlačidlo "Preniest" sa práca prenesie do EZP. V prípade potreby možno rovnakým postupom do EZP preniesť ako samostatné súbory aj ľubovoľný počet príloh, pre ktoré nie je predpísaný formát.

| Prenos súborov                                                                                                    |                                            |                                                                                                    |                                                                                                    |
|----------------------------------------------------------------------------------------------------|--------------------------------------------|----------------------------------------------------------------------------------------------------|----------------------------------------------------------------------------------------------------|
| Preneste prácu vo formáte pdf. Prílo                                                                                                    | h je možné preniesť viac. Pre ul           | loženie záznamu je potrebné preni                                                                                                    | esť súbor s prácou.                                                                                                    |
| Preneste prácu vo formáte pdf. Príloh je možné preniesť viac. F<br>Typ pr<br>Výber práce Vybrať súbor Nie je vybratý žiadny súbor<br>Údaje o práci<br>Odbor práce nie je vybratý<br>Študijný odbor (vyhľadávacie pole)*<br>Počet strán*<br>Fakulta*<br>FAKULTA ELEKTROTECH<br>Školiace pracovisko (katedra, ústav)*<br>FEIT-Katedra riadiacich a<br>Kľúčové slová |                                            | Iozenie zaznamu je potrebne preni<br>Dizertačná práca<br>Vyberte si typ práce<br>Bakalárska práca<br>Magisterská/inžinierska práca<br>Dizertačná práca<br>Rigorózna práca<br>Habilitačná práca<br>Iná práca<br>INFORMAČNÝCH TE<br>& Školiteľ<br>ELEKTROTECHNIK<br>FEIT-Katedra riadiac<br>Pridať | est subor s pracou.<br>Preniest'<br>- FAKULTA ELEKTROTECHNIKY A Viac ♥<br>ECHNOLÓGIÍ,<br>Y A INFORMAČNÝCH TECHNOLÓGIÍ,<br>Viac ♥<br>Vyberte si ♥ |
| Ďalšie údaje<br>Primárny jazyk práce*<br>Názov v primárnom jazyku práce*<br>Podnázov v primárnom jazyku práce                                                                                                    | slovenčina<br>Telematická podpora riešenia | a mimoriadnych udalostí v tunelov                                                                                                    | rých stavbách                                                                                                    |
| Sekundárny jazyk práce*<br>Názov v sekundárnom jazyku práce<br>Podnázov v sekundárnom jazyku práce<br>Abstrakt v sekundárnom jazyku* (minimái                                                                                                    | slovenčina<br>ne 100 znakov)               |                                                                                                    |                                                                                                    |

#### Obr. 10 Formulár na vloženie záverečnej práce

Po vložení práce treba vyplniť údaje o práci – počet strán, fakultu, katedru, kľúčové slová, názov a anotáciu práce v slovenskom jazyku, názov a anotáciu práce v anglickom (alebo inom cudzom) jazyku. Pri zadávaní študijného odboru sa po vložení prvých znakov názvu odboru zobrazí zoznam všetkých akreditovaných študijných odborov, z ktorých si vkladajúci študent vyberie odbor *kybernetika (2647)*.

Vo formulári sa v sekcii Údaje o autorstve automaticky zobrazia údaje o autorovi, školiteľovi a oponentovi záverečnej práce. V prípade, že by sa niektorý z týchto údajov nezobrazoval alebo sa zobrazovali nesprávne údaje, možno ich upraviť využitím voľby "*Nahradiť*" resp. "*Odstrániť*" vpravo od mena. V položke "Pridať" sa podľa potreby vyberie hodnota "autor", "školiteľ" resp. "externý školiteľ", "oponent" resp. "externý oponent" a zadajú sa potrebné údaje.

| Údaje o práci                         |                                     | Údaje o autorstve                        |                                               |                  |        |
|---------------------------------------|-------------------------------------|------------------------------------------|-----------------------------------------------|------------------|--------|
| Odbor práce je: kybernetika (26       | 47)                                 |                                          |                                               |                  |        |
| Študijný odbor (vyhľadávacie pole)*   | kybern                              | Autor:<br>INFORMACNYCH TE                | - FAKULTA ELEKTR<br>CHNOLÓGIÍ,                | OTECHNIKYA       | Viac 🔻 |
| Počet strán*                          |                                     | Školiteľ:                                | - FAKULTA                                     |                  | Viac 🔻 |
| Fakulta*                              | FAKULTA ELEKTROTECHNIKY / ~         | ELEKTROTECHNIKY<br>FEIT-Katedra riadiaci | A INFORMACNYCH TEC<br>ch a informačných systé | HNOLOGII,<br>mov |        |
| Školiace pracovisko (katedra, ústav)* | FEIT-Katedra riadiacich a informa ~ |                                          |                                               |                  |        |
| Kľúčové slová                         |                                     | Pridať                                   | Vyberte si ~                                  |                  |        |
|                                       |                                     |                                          | školiteľa                                     |                  |        |
|                                       |                                     |                                          | oponenta                                      |                  |        |
|                                       | ][]                                 |                                          | externého školiteľa                           |                  |        |
| Ďalšie údaje                          |                                     |                                          | konzultanta<br>externého opopenta             |                  |        |
|                                       |                                     |                                          | externerie opolienta                          |                  |        |

Obr. 11 Zadanie údajov o autorstve

V prípade, že autor záverečnej práce, vedúci práce/školiteľ a oponent je interný študent resp. interný pracovník univerzity, jeho priezvisko sa vloží do položky "Pridanie osoby". Po kliknutí na tlačidlo "Hľadať" sa pod textovým poľom zobrazí zoznam všetkých pracovníkov, ktorí vyhovujú zadanej hodnote. Z tohto zoznamu si treba vybrať správnu osobu kliknutím na jej priezvisko.

| Údaje o autorstve |                         |         | Údaje o autorstve                |                                                                    |                    | Údaje o autorstve       |                                                                            |  |
|-------------------|-------------------------|---------|----------------------------------|--------------------------------------------------------------------|--------------------|-------------------------|----------------------------------------------------------------------------|--|
| Pridat' autora    | <u> </u>                |         | 👗 Autor: Martin Miksa -          | FAKULTA ELEKTROTECHNICKÁ,                                          | Viac -             | 👗 Autor: Martin Miksa - | FAKULTA ELEKTROTECHNICKÁ, Viac -                                           |  |
|                   | Pridanie osoby          |         | Pridat' škol                     | iteľa 🔄                                                            | Odstrániť          | L Školitoř: Mária Franc | Variadu<br>Odstránii                                                       |  |
| miks              |                         | Hfadat' |                                  | Delderle soch:                                                     | 1                  | ELEKTROTECHNICKÁ, EF-   | Katedra riadiacich a informačných                                          |  |
| Martin Miksa      | FAKULTA ELEKTROTECHNICK | Á,      | <b>F</b>                         | Pridame osoby                                                      |                    | systémov                |                                                                            |  |
|                   | 7                       |         | fra                              |                                                                    | Hradat             | Dridet'                 | enta 👻                                                                     |  |
|                   | Zrusit                  |         | Mária Franeková                  | FAKULTA ELEKTROTECHNICKÁ, EF<br>riadiacich a informačných syste    | -Katedra           | Fillar                  | Pridanie osoby                                                             |  |
| Obr. 12           | Obr. 12 Pridanie autora |         | Peter Fraño                      | Ústavy a ostatné pracoviská, U<br>informačných a komunikačných teo | istav<br>chnológií | bub                     |                                                                            |  |
|                   |                         |         | Ľubica Fraňová                   | FAKULTA PEDAS,                                                     |                    | Peter Bubenik           | FAKULTA STROJNÍCKA, Katedra priemysl.                                      |  |
|                   |                         |         | Michal Fraño                     | FAKULTA RIADENIA A INFORMA                                         | тікү,              |                         | inzinierstva                                                               |  |
|                   |                         |         | Katarina Frajtová<br>Michalíková | FAKULTA PEDAS, PEDaS-Katedra el                                    | onomiky            | Emília Bubeníková       | FAKULTA ELEKTROTECHNICKÁ, EF-Katedra<br>riadiacich a informačných systémov |  |
|                   |                         |         | leor Franc                       | FAKUL TA PEDAS.                                                    |                    | Lukáš Bubenko           | FAKULTA STROJNÍCKA,                                                        |  |
|                   |                         |         | Peter Franek                     | FAKULTA PEDAS.                                                     |                    | Emília Bubeníková       | FAKULTA ELEKTROTECHNICKÁ,                                                  |  |
|                   |                         |         | Martin Frankovič                 | Fakulta špeciálneho inžiniers                                      | va,                |                         | Zrušiť                                                                     |  |
|                   |                         |         |                                  | Zrušiť                                                             |                    | Obr 14                  | Pridania anonanta                                                          |  |

Obr. 13 Pridanie školiteľa

Obr. 14 Pridanie oponenta

V prípade externého školiteľa alebo oponenta sa po zvolení príslušnej hodnoty položky "Pridat" zobrazí formulár, v ktorom sa zadajú údaje o externom školiteľovi resp. oponentovi (obr. 15). Zadané údaje sa do systému uložia po kliknutí na tlačidlo "Potvrdiť"

| externého školiteľa 💌 |                                                                                           |  |  |  |  |
|-----------------------|-------------------------------------------------------------------------------------------|--|--|--|--|
| Pridanie osoby        |                                                                                           |  |  |  |  |
| Ing.                  |                                                                                           |  |  |  |  |
| Martin                |                                                                                           |  |  |  |  |
| Šuták                 |                                                                                           |  |  |  |  |
| PhD.                  |                                                                                           |  |  |  |  |
| Gity Martin           |                                                                                           |  |  |  |  |
|                       | externého školiteľa 🔽<br>Pridanie osoby<br>Ing.<br>Martin<br>Šuták<br>PhD.<br>Gity Martin |  |  |  |  |

Obr. 15 Vloženie externého školiteľa

Po zadaní všetkých požadovaných údajov a kliknutí na tlačidlo "Uložit" sa zadané údaje vrátane vloženej práce uložia do EZP. Systém prepne zobrazenie na hlavnú stránku, kde sa v dolnej časti stránky zobrazí záznam o vloženej záverečnej práci (obr. 16). Záverečná práca vložená do EZP má v tomto okamihu nastavený stav práce "Rozpracované"

| Bakalárska práca (1)                                                                                                    | Magisterská/inžinierska práca (0) Dizertačná prá | ca (0) Habilitačná | práca (0)                  | D                                                                                              |
|----------------------------------------------------------------------------------------------------|--------------------------------------------------|--------------------|----------------------------|------------------------------------------------------------------------------------------------|
|                                                                                                    | Popis práce                                      |                    | Súbory                     | Operácie                                                                                       |
| XXXXX XXXXXX<br>• Počet strán: 64<br>• Školiteľ práce: Mária Franeková<br>• Oponent: Emília Bubeníková<br>• Stav práce: Rozpracované<br>• Licencia: Neuložená 🎄<br>• Posudky: Neodovzdané 🎄 | á                                                | ID: EZP011593      | A Práca (04.04.2013 08:45) | Vyberte si operáciu<br>Vyberte si operáciu<br>Pridať novú verziu<br>Pridať posudok<br>Licencia |
|                                                                                                    | Návrh a riešenie SVOF                            | WEBDIZAJN          |                            | Zmazať záznam<br>Synchronizovať s AIS                                                          |

Obr. 16 Informácia o vloženej záverečnej práci

Na odoslanie vloženej práce na kontrolu originality v centrálnom registri záverečných prác (CRZP) je potrebné v pravej časti v sekcii "operácie" zvoliť hodnotu "Licencia". Po zvolení položky "Licencia" sa zobrazí formulár (obr. 17), do ktorého je potrebné vložiť základné informácie o autorovi vkladanej záverečnej práce – dátum a miesto narodenia a adresu trvalého bydliska. V hornej časti formulára treba zmeniť stav práce na "Označené pre export". Položku "Dátum obhájenia práce" študent pri vkladaní do systému nevyplňuje. V dolnej časti formulára treba vybrať voľbu pre zverejnenie práce (zverejnenie diela bez odkladnej lehoty resp. zverejnenie po uplynutí stanoveného počtu mesiacov). Na odklad zverejnenia záverečnej práce musí mať študent vážne dôvody, ktoré musí odsúhlasiť dekan fakulty resp. rektor univerzity.

| Upozornenie. Po        | nastavení stavu práce na           | "Oz | načená pre export" je zablo   | kované prenášanie novýcl   | h verzií súborov a daná akcia sa nedá vr | átiť späť!        |
|------------------------|------------------------------------|-----|-------------------------------|----------------------------|------------------------------------------|-------------------|
| Práca má nastaveny     | ý stav: Rozpracované               |     |                               |                            | · · · · · · · · · · · · · · · · · · ·    |                   |
| Zmeniť stav práce na   | Vyberte si stav                    | -   | Dátum obhájenia práce         |                            | Uložiť dátum                             |                   |
|                        | Vyberte si stav                    | -   |                               |                            |                                          |                   |
| Licenche udaje         | Označené pre export                |     |                               |                            |                                          |                   |
| Dátum narodenia        | Označené za finálne                |     |                               | Miesto narodenia           |                                          |                   |
| Ulica a číslo domu     | Rozpracované                       |     |                               | Mesto                      |                                          |                   |
| Deč                    | Navrn zadania<br>Sebučlené zadanie |     |                               |                            |                                          |                   |
| FOC                    | Exportované                        | =   |                               |                            |                                          |                   |
| Licenčná zmluva        | Importované v CRZP                 |     |                               |                            |                                          |                   |
| Dre stiehnutie sú      | Skontrolované v CRZP               |     | idlo "Illožiť údaje". Údaje   | do licencie je možné uloži | iť len raz a iba ak má práca nastavenú s | tav "Označená pre |
| export".               | Obhájené                           |     | nalo olozit ddaje . odaje     |                            | a lon faz a loa ak ina praca hastaveny s | tav Označena pre  |
| Zvoroinonio diolo bez  | Dočasne neobhájené                 |     |                               |                            |                                          |                   |
| Použitie technologick  | Trvalo neobhájené                  | 1   | reinosti dielo trvalo ukladať | na namäťové médium ale     | ho ho tlačiť 🛛 🙆 nie 🦳 áno               |                   |
| Sprístupniť informáciu | Neimportované v CRZP               |     | ) áno                         | na panacore mediam ale     |                                          |                   |
|                        | IZmazané                           | -   | J /                           |                            |                                          |                   |

Obr. 17 Formulár licenčnej zmluvy

Po vložení všetkých požadovaných údajov je potrebné záznam uložiť a následne vygenerovať dokumenty na tlač. Pri odovzdaní záverečnej práce študent predloží potvrdenie o vložení záverečnej práce do systému na kontrolu originality a 2 podpísané kópie licenčnej zmluvy.

| Zmeniť stav práce na       | Označené pre export             | <ul> <li>Dátum obhájenia práce</li> </ul> |                        | Uložiť dátum                                  |           |  |  |  |
|----------------------------|---------------------------------|-------------------------------------------|------------------------|-----------------------------------------------|-----------|--|--|--|
| Licenčné údaje             |                                 |                                           |                        |                                               |           |  |  |  |
| Dátum narodenia 15.03.1986 |                                 |                                           | Miesto narodenia       | Michalovce                                    |           |  |  |  |
| Jlica a číslo domu         | Prímestská 23                   |                                           | Mesto                  | Prakovce                                      |           |  |  |  |
| PSČ                        | 05113                           |                                           |                        |                                               |           |  |  |  |
| Licenčná zmluva            | Čestné vyhlásenie               |                                           |                        |                                               |           |  |  |  |
| Pre stiahnutie si export". | iboru s licenciou kliknite na t | lačidlo "Uložiť údaje". Údaje             | do licencie je možné u | ložiť len raz a iba ak má práca nastavený sta | v "Označe |  |  |  |

Obr. 18 Vyplnený formulár licenčnej zmluvy

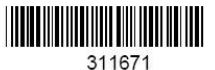

Potvrdenie o odovzdaných súboroch

Autor: Meno a priezvisko: *Martin Miksa* Študent fakulty ŽU: *FAKULTA ELEKTROTECHNICKÁ* Názov práce: Typ práce: *Bakalárska práca* 

Odovzdané súbory do systému Evidencie záverečných prác:

Súbor s prácou Názov súboru: *E2113D1E43424A3D9ABA7D282BD99FC6.pdf* Pôvodný názov súboru: *thesis\_Groupware.pdf* Veľkosť: 652,1 *kB* Počet slov: *19457* 

V Žiline, dňa 04.04.2013

podpis autora práce

podpis vedúceho pracoviska

Obr. 19 Vzhľad potvrdenia o vložení práce do EZP

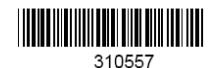

#### Licenčná zmluva o použití záverečnej práce

uzatvorená podľa § 40 a nasl. zákona č. 618/2003 Z. z. o autorskom práve a právach súvisiacich s autorským právom (autorský zákon) a § 63 zákona č. 131/2002 Z. z. o vysokých školách a o zmene a doplnení niektorých zákonov v znení neskorších predpisov (ďalej len "zákon")

medzi

Titul, meno a priezvisko: Correction Dátum a miesto narodenia: Trvalý pobyt: (ďalej len "autorii)

а

Slovenskou republikou zastúpenou vysokou školou: Žilinská univerzita Adresa fakulty ŽU: FAKULTA ELEKTROTECHNICKÁ, Univerzitná 8215/1, 010 26 Žilina IČO: 00 397 563 (ďalej len "používatel" alebo "nadobúdatel")

#### ČI. 1 Predmet zmluvy

Predmetom tejto zmluvy je udelenie súhlasu autora používateľovi na použitie diela špecifikovaného v čl. 2 tejto zmluvy (ďalej len "licencia") podľa podmienok dohodnutých v tejto zmluve.

#### ČI. 2

Špecifikácia diela Názov diela: Modernizácia napájania reléových zabezpečovacích zariadení typu AŽD71 a elektromechanických SZZ s elektromotorickými prestavníkmi Druh diela: záverečná práca Ak ide o záverečnú prácu, jej druh: diplomová práca Číslo študijného odboru: 2621 Názov študijného odboru: automatizácia Identifikačné číslo práce vygenerované informačným systémom vysokej školy: EZP009997

ČI. 3

Spôsob použítia diela a rozsah licencie 1. Autor súhlasí so zverejnením diela a udeľuje používateľovi súhlas na sprístupňovanie digitálnej

Obr. 20 Príklad licenčnej zmluvy

### 3 Prístup k výsledku kontroly originality

Na získanie prístupu k výsledkom kontroly originality je potrebné prihlásiť sa k informačnému systému EZP pomocou predtým získaného alebo aktivovaného užívateľského účtu rovnako ako pri vkladaní práce. Po spracovaní vloženej záverečnej práce centrálnym registrom záverečných prác sa stav práce zobrazený na hlavnej stránke zmení na *"Skontrolované v CRZP"*, pričom v zázname je súčasne uvedené percento zhody (obr. 21). Na získanie výsledku kontroly originality treba pri každej práci kliknúť na položku *"Prejsť na výstup"*, ktorá sa pri odovzdanej práci objaví po spracovaní centrálnym registrom záverečných prác. Výsledkom je súbor vo formáte PDF, v ktorom je celkové hodnotenie zhody posudzovanej práce a zobrazené detaily, v ktorých častiach sa posudzovaná práca zhoduje s inými prácami (obr. 22).

| Popis práce                                                                                                    | Súbory                     | Operácie                                                                                               |
|----------------------------------------------------------------------------------------------------|----------------------------|----------------------------------------------------------------------------------------------------|
| Popis prace      ID: EZP011533      Implementácia RADIUS servera pre správu a riadenie prístupu do siete      Počet strán: 75      Školiteľ práce: Peter Kortiš     Oponent: Ivan Dolnák      Stav práce: Skontrolované v CRZP      Licencia: Uložená      Posudky: Neodovzdané ▲      Výstup z CRZP: prejsť na výstup (10,86% zhody - spracované 01.04.2013)      2013 | → Práca (31.03.2013 22:59) | Vyberte si operáciu Vyberte si operáciu<br>Vyberte si operáciu<br>Posudky<br>Licencia<br>Zmazať záznam |
| 2013                                                                                                    |                            | Synchronizovať s Al                                                                                    |

Obr. 21 Záznam o záverečnej práci skontrolovanej CRZP

### Protokol o kontrole originality

#### Kontrolovaná práca

| Citácia                                                                                                    | Percento*      |
|----------------------------------------------------------------------------------------------------|----------------|
| Implementácia RADIUS servera pre správu a riadenie prístupu do siete / autor Hock<br>Filip - školiteľ Kortiš Peter - oponent Dolnák Ivan - 03000 / 03150 Žilina, 2013 75<br>s.<br>plagID: 1236849 typ práce: bakalárska zdroj: ŽU.Žilina | <b>10</b> ,86% |

\* Číslo vyjadruje percentuálny podiel textu, ktorý má prekryv s indexom prác korpusu CRZP. Intervaly grafického zvýraznenia prekryvu sú nastavené na [0-20, 21-40, 41-60, 61-80, 81-100].

#### Početnosť slov - histogram

| Dĺžka slova      | 3    | 4  | 5  | 6    | 7    | 8    | 9     | 10   | 11          | 12   | 13    | 14    | 15   | 16   | 17  | 18  | 19   | 20  | 21  | 22  | 23  | 24  | 25  |
|------------------|------|----|----|------|------|------|-------|------|-------------|------|-------|-------|------|------|-----|-----|------|-----|-----|-----|-----|-----|-----|
| Relat. početnosť | 0100 | うち | うら | 1000 | 22°S | 1700 | 001 B | 1900 | eor<br>Poor | 3000 | 2-lol | oloi< | 0360 | 0000 | 000 | 000 | 0,00 | 000 | 000 | 000 | 000 | 000 | 000 |
|                  |      |    |    |      |      |      |       |      |             |      |       |       |      |      |     |     |      |     |     |     |     |     |     |

ých hodnôt sú vyznačené červenou farbou.

#### Práce s nadprahovou hodnotou podobnosti

| Dok. | Citácia                                                                                                    | Percento* |
|------|----------------------------------------------------------------------------------------------------|-----------|
| 1    | http://files.netcore.be/CCNAS/24795341-Instructors-CCNASec-V1-Lab-Manual.pdf<br>/ Stiahnuté: 07.12.2012; Veľkosť: 645,87kB.<br>plagID: 3521218 typ práce: application/pdf zdroj: internet/intranet                                        | 3,98%     |
| 2    | https://learningnetwork.cisco.com/servlet/JiveServlet/download/81290-12300/T<br>SHOOTbyGNS3.doc / Stiahnuté: 13.11.2012; Veľkosť: 24,14kB.<br>plagID: 3172341 typ práce: application/msword zdroj: internet/intranet                      | 3,84%     |
| 3    | Kritériá hodnotenia bezpečnosti informačných systémov / autor Sokol Pavol, Mgr<br>školiteľ Jirásek Jozef, RNDr., PhD PF UPJŠ / ÚINF Košice-Staré Mesto, 2011 125<br>plagID: 1114385 typ práce: magisterská_inžinierska zdroj: UPJŠ.Košice | 3,73%     |

#### Obr. 22 Ukážka protokolu originality

Ak do systému EZP boli vložené aj posudky školiteľa a oponenta záverečnej práce, možno si posudky prečítať po kliknutí na položku "Posudky" v sekcii "Operácie" v pravej časti riadku. Po výbere voľby "Posudky" sa zobrazí okno so zoznamov vložených posudkov (obr. 23), po kliknutí na zvolený posudok sa súbor s posudkov vo formáte PDF uloží do počítača, kde si ho následne možno prečítať.

| Zoznam posudkov |                                                                                       |  |
|-----------------|---------------------------------------------------------------------------------------|--|
| Autor posudku   | Súbor                                                                                 |  |
| Vojtech Šimák   | Posudok (10.06.2020 09:41) 🔑 Licencia<br>Ochranné prostriedky: nie; Zverejnenie: áno  |  |
| Peter Holečko   | Posudok (11.06.2020 13:59)<br>Licencia<br>Ochranné prostriedky: nie; Zverejnenie: áno |  |

Obr. 23 Zoznam vložených posudkov záverečnej práce

V Žiline dňa 12. apríla 2021 Spracoval: Ing. Peter Nagy, PhD.